### INSTRUCTIONS FOR REGISTERING FOR THE NEW PAYROLL DOCUMENT SERVICES VIEWER:

Please Note: Your password for the email attachment you receive on payday will remain the same.

tcboexxxxx (x's = first 5 digits of your social)

Copy and Paste the Following Link into Your Internet Browser:

https://finance.thomas.k12.ga.us/dsviewer

<<If you are prompted to update or install *Microsoft Silverlight* go ahead and allow it>>

## The First Time to the Site, Select "Register":

| Your documents, anyti          | Viewer                      |                                                                          |
|--------------------------------|-----------------------------|--------------------------------------------------------------------------|
| If you are a<br>returning user | If this is your first visit | Powered by<br>Technology Outfitters<br>Computers: Software. Innovations. |
| Login                          | Register                    |                                                                          |

Enter \*Social Security Number (to link to payroll system – first time only) & click "next":

|                         | Register | r |          |     |
|-------------------------|----------|---|----------|-----|
| Enter Social Security N | umber:   | - | -        |     |
|                         |          |   | Next     |     |
|                         |          |   | Return H | lom |

\*Note, your Social Security Number is hidden from view:

| Document Servic               | es View | er   |
|-------------------------------|---------|------|
| Regi                          | ster    |      |
| Enter Social Security Number: | ••• •   |      |
|                               |         | Next |

You will be asked to create a *User Name* of your choice (minimum length 5, any combination of letters and/or numbers) & click "next":

(Try to make it something you can easily remember and make a note of it! Note, this system will not accept symbols so you cannot use your existing system network ID if it includes a ".")

| Doc        | ument Services Viewer |
|------------|-----------------------|
| Register   |                       |
| User name: |                       |
|            | Next                  |
|            | Return Home           |

**Choose one of four security questions, and enter answer** (you will have to answer this question each time you log in so make it something you can remember) & click "next":

| Document Services         | Viewer    |
|---------------------------|-----------|
| Register                  |           |
| Choose Security Question: |           |
| Ancwort                   |           |
| Answer.                   |           |
|                           | Next      |
|                           | Datum Ham |

**\*\*NOTE:** If you forget the answer to your security questions your account must be REMOVED by the Admin USER and you must re-register your account.

Choose a portal password and enter it, twice, then click on "Register":

| Document Servi   |            |
|------------------|------------|
| Reg              | ister      |
| Password:        |            |
| Verify Password: |            |
|                  | Register   |
|                  | Return Hom |

### You will receive the following message:

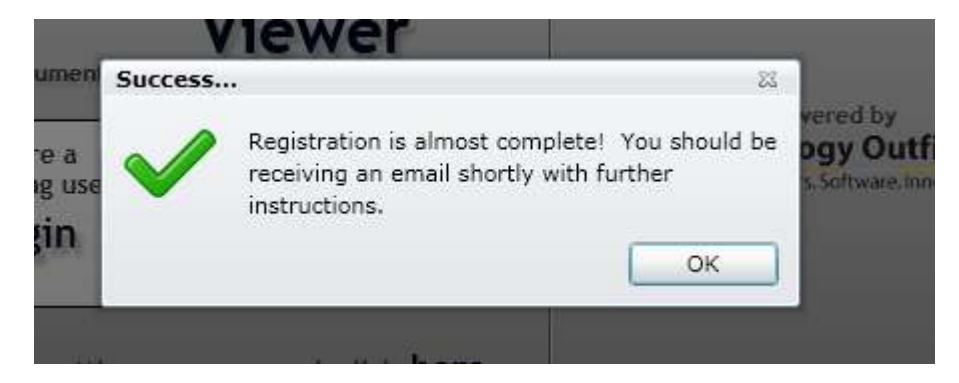

Click "OK" & close your browser.

#### You will receive an email shortly with the following message:

Registration is nearly complete!

Your unique authorization token is: 242cada634d2ef8d (will be different from this one)

*Your user name is: \_\_\_\_\_ (the username you selected previously)* 

To complete the registration process, please click the following link. You will be required to enter your authorization token. <u>Click Here</u>

(Important!!! If you do not have an email address registered in the payroll system your token will go to Laurie Stewart and you will have to contact her at the Central Office to complete your registration!!)

When you receive the email go back to the viewer through the enclosed link, and enter your user name & click "next":

|            | Document Services | viewer      |
|------------|-------------------|-------------|
|            | Login             |             |
| User Name: |                   |             |
|            | forgot username?  | Next        |
|            |                   | Return Home |

Answer your security question & click "next":

| Documer                     | nt Services Viewer |
|-----------------------------|--------------------|
|                             | Login              |
| Question: What is your favo | orite city?        |
| Answer:                     |                    |
|                             | Next               |
|                             | Return Home        |

Enter your authorization token (you must write it down and type it in you can <u>NOT</u> copy and paste) & click "next":

| Document Services V  | 'iewer |
|----------------------|--------|
| Login                |        |
| Authentication Code: |        |
|                      | Next   |

Enter your password & click "next":

| Document Services | Viewer      |
|-------------------|-------------|
| Login             |             |
| Password:         |             |
| forgot password?  | Login       |
|                   | Return Home |

(In the future, click on "Login" not "Register"),

The following directions are specific to the web browser Internet Explorer. If you are using a different browser your steps could vary.

You will see the following screen:

| Click on "View Check Documents"                                                |                                  |
|--------------------------------------------------------------------------------|----------------------------------|
| Document Services<br>Viewer                                                    | CSI Technology<br>Computers. Sof |
| Portal Home • View Checks                                                      | Welcome, :                       |
| Employee Documents  your documents, anytime, anywhere    Portal                |                                  |
| Available Document Types                                                       |                                  |
| View Check Documents<br>This page will contain all check<br>related documents. |                                  |
|                                                                                |                                  |

#### **DOUBLE-click** on check number:

(the check month/year reflects when they were copied over to the portal for July and August checks, not the check date)

| Employee Check | Documents | your documents, anytime, anywhere |
|----------------|-----------|-----------------------------------|
| Check Number   | Туре      | Check Month/Year                  |
| 318304.00      | Statement | September 2011                    |
| 321464.00      | Statement | September 2011                    |

#### Click here to download or save to your computer:

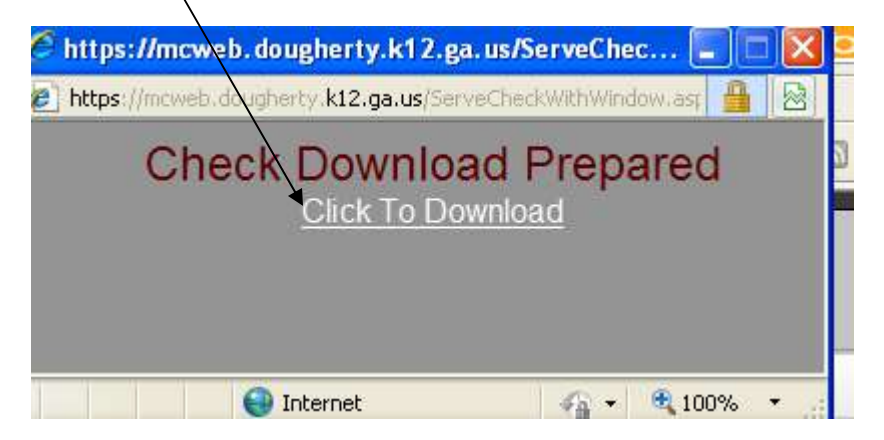

| File Downl  | load 🛛 🔀                                                                                                    |                           |
|-------------|----------------------------------------------------------------------------------------------------|---------------------------|
| Do you w    | vant to open or save this file?                                                                                                    |                           |
| PDF         | Name: 318304.00.pdf<br>Type: Adobe Acrobat Document<br>From: <b>mcweb.dougherty.k12.ga.us</b>                                                                                           |                           |
|             | Open Save Cancel                                                                                                    |                           |
| v<br>N<br>S | While files from the Internet can be useful, some files can potentially<br>narm your computer. If you do not trust the source, do not open of<br>ave this file. <u>What's the risk?</u> |                           |
| 5           |                                                                                                    | Click on "Open" or "Save" |

# Enter your portal password again:

| Passwo | rd                                                                      | × |
|--------|-------------------------------------------------------------------------|---|
| !      | '318304.00[1].pdf' is protected. Please enter a Document Open Password. |   |
|        | OK Cancel                                                               |   |
|        |                                                                         |   |

\*\*Note: you will have to re-enter this password any time you open a saved copy of this document.

\*\*Your check stub/statement may not look exactly like the printed one that you receive but should have all pertinent information.

If you have any problems or questions please contact your Admin USER (Laurie Clark or Morgan Bass).